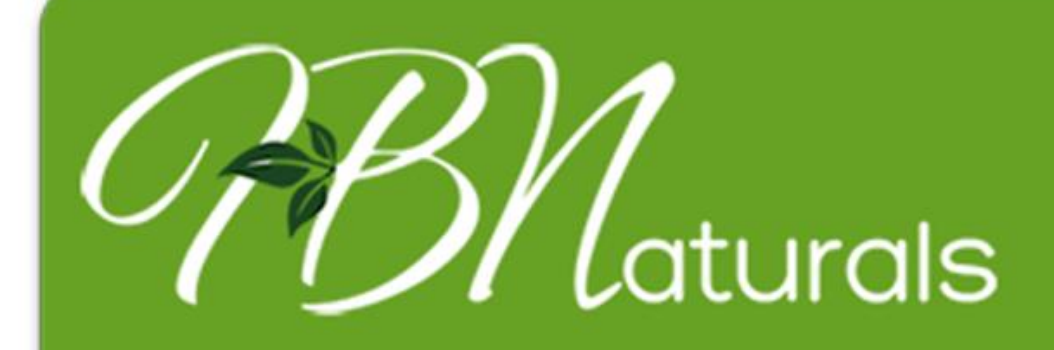

#### ayurvedic superfoods & essential oils

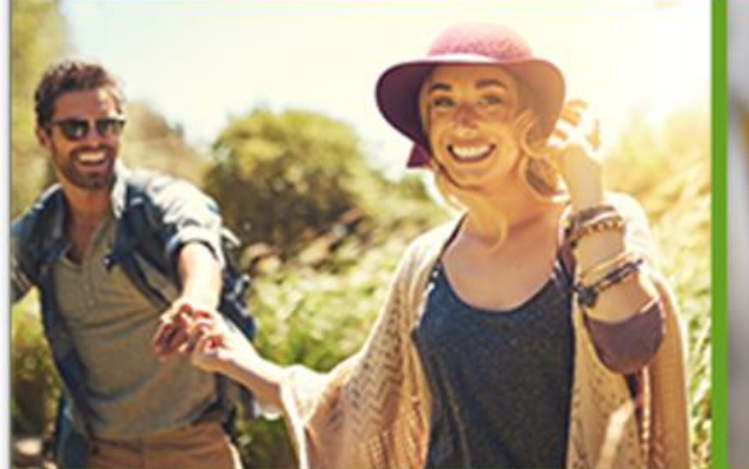

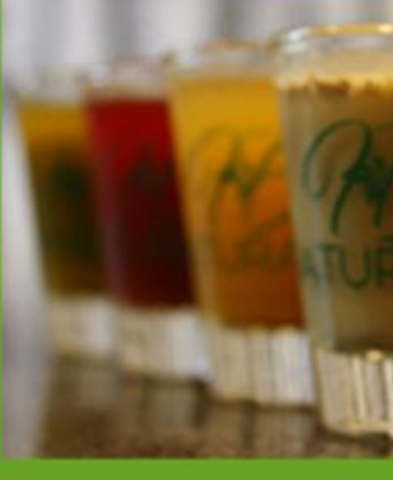

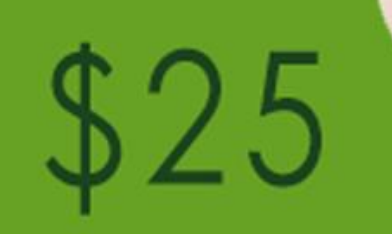

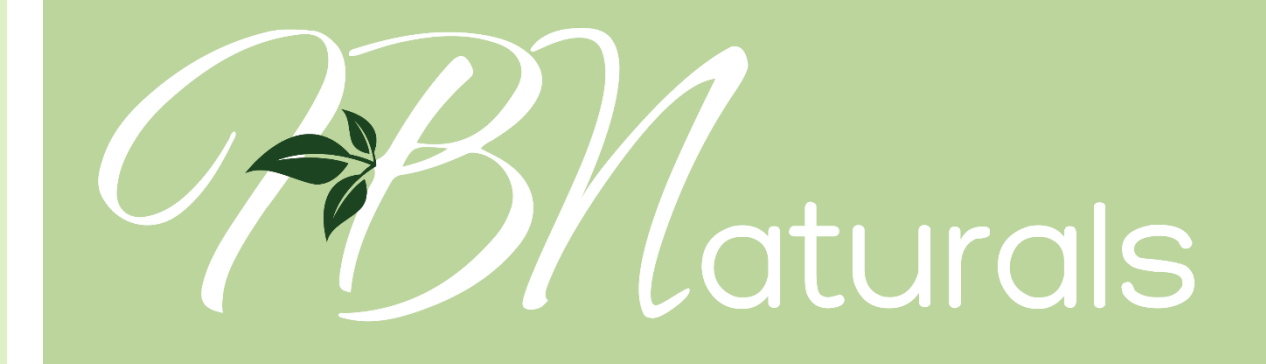

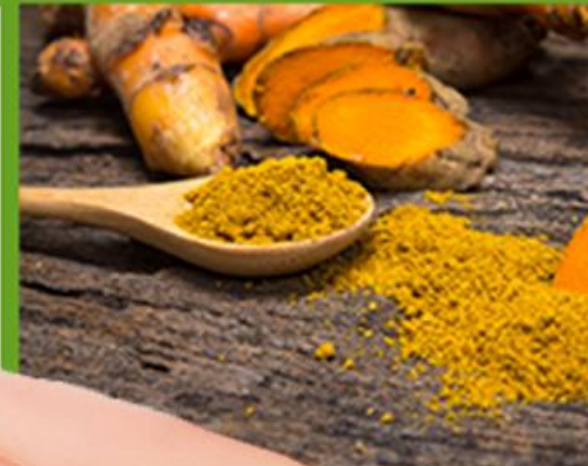

### how to use my GIFT CARD

## GETTING STARTED GUIDE 2018

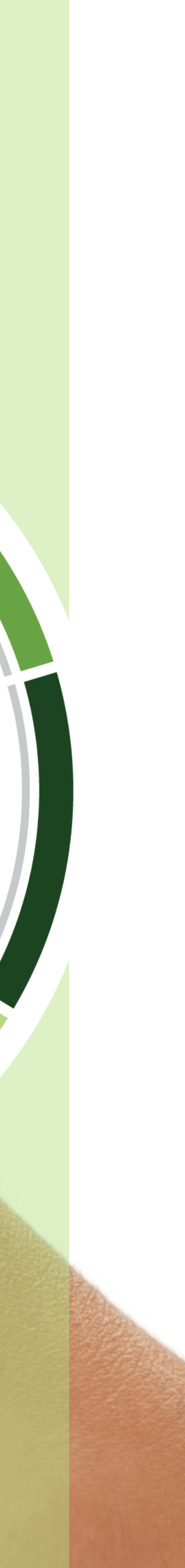

### **Redeem A Gift Card From A Consultant Purchase Through Their Website!**

If you are given a gift card by a Consultant you can go to their personalized website link and view the products in the dropdown menu under the "Products" tab. Then on the individual product page, clicke "Add To Cart". If you would like to add additional products to your cart, select the category you would like to view on the right-hand side of your screen. Once you have finished building your order select "Checkout". When you complete the checkout process a free Wholesale Customer account will be created that you can use to order from in the future.

#### Wholesale members save about 15% off retail pricing.

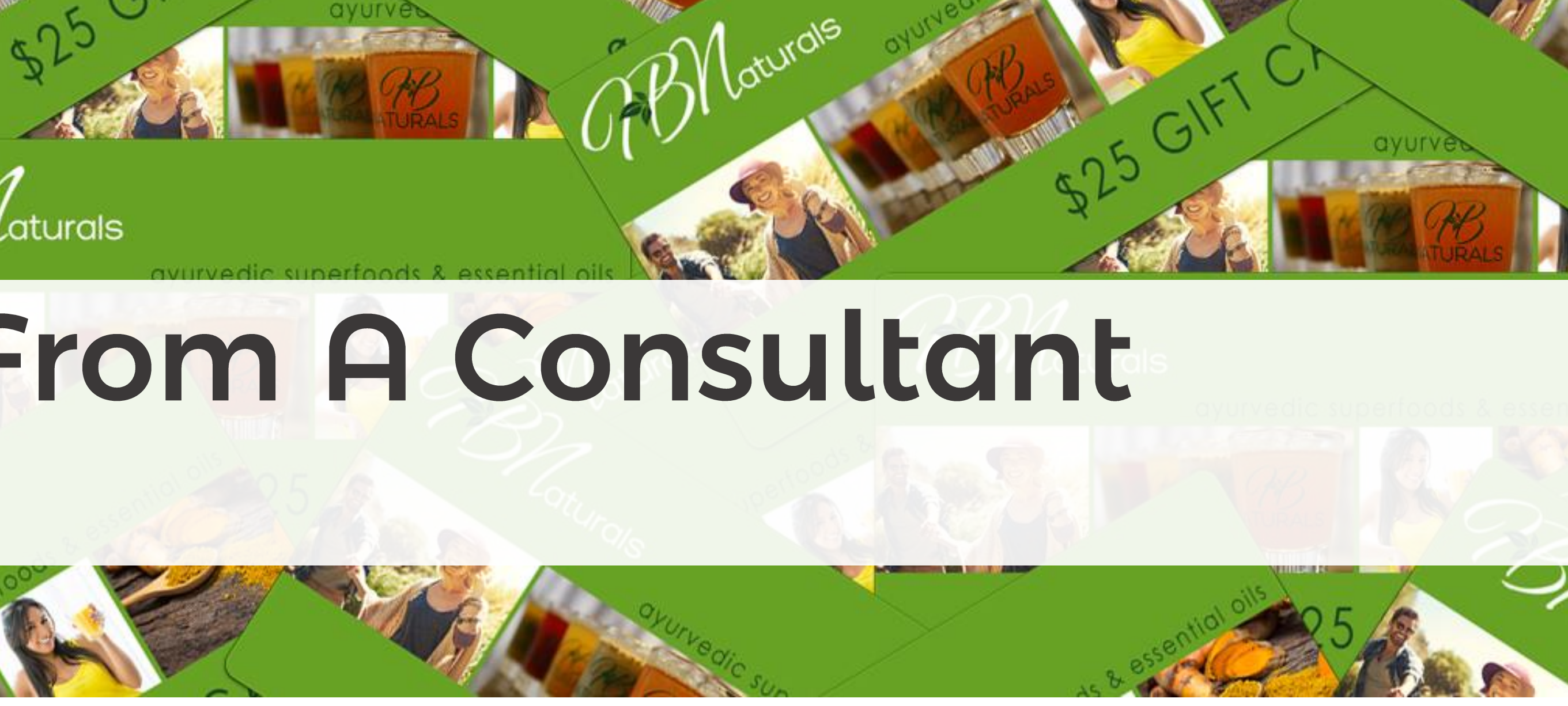

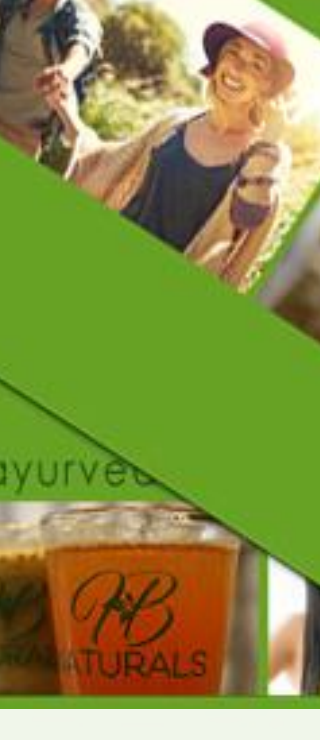

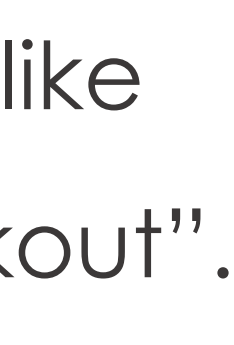

Once you have loaded items into your cart and are ready to check out, you will enter your credit card number, billing and shipping information, email address, and phone number. At the bottom of this screen you will see the box to enter your Gift Card Code. Enter your code in the box and click "Continue". You will then see a summary of your order; click "Process" to complete your order.

Click process only once, sometimes it takes a minute or so to process the order. You will see a confirmation screen once your order has been placed.

### GIFT CARD #

If you have a coupon code, please enter it in the box below. Your updated total will show on the final checkout page.

# LOVE THE PRODUCTS?

Set up an Auto-Delivery and continue to receive your favorite products every month!

Selecting an Auto-Delivery is optional.

You can set up your Auto-Delivery through your Back Office by clicking "Auto-Delivery" and then select "Create". Select the products you would like to order and the date you would like your Auto-Delivery to be shipped.

There are several benefits to selecting an Auto-Delivery Order. Depending on the amount of PV on your Auto-Delivery, you could be eligible for our Wholesale Customer Rebate. Your account will remain active each month and continue to build Binary Volume as long as you have at least 25 PV, <u>PLUS</u> you will receive an additional 5% discount on your order total when your Auto-Delivery order processes.

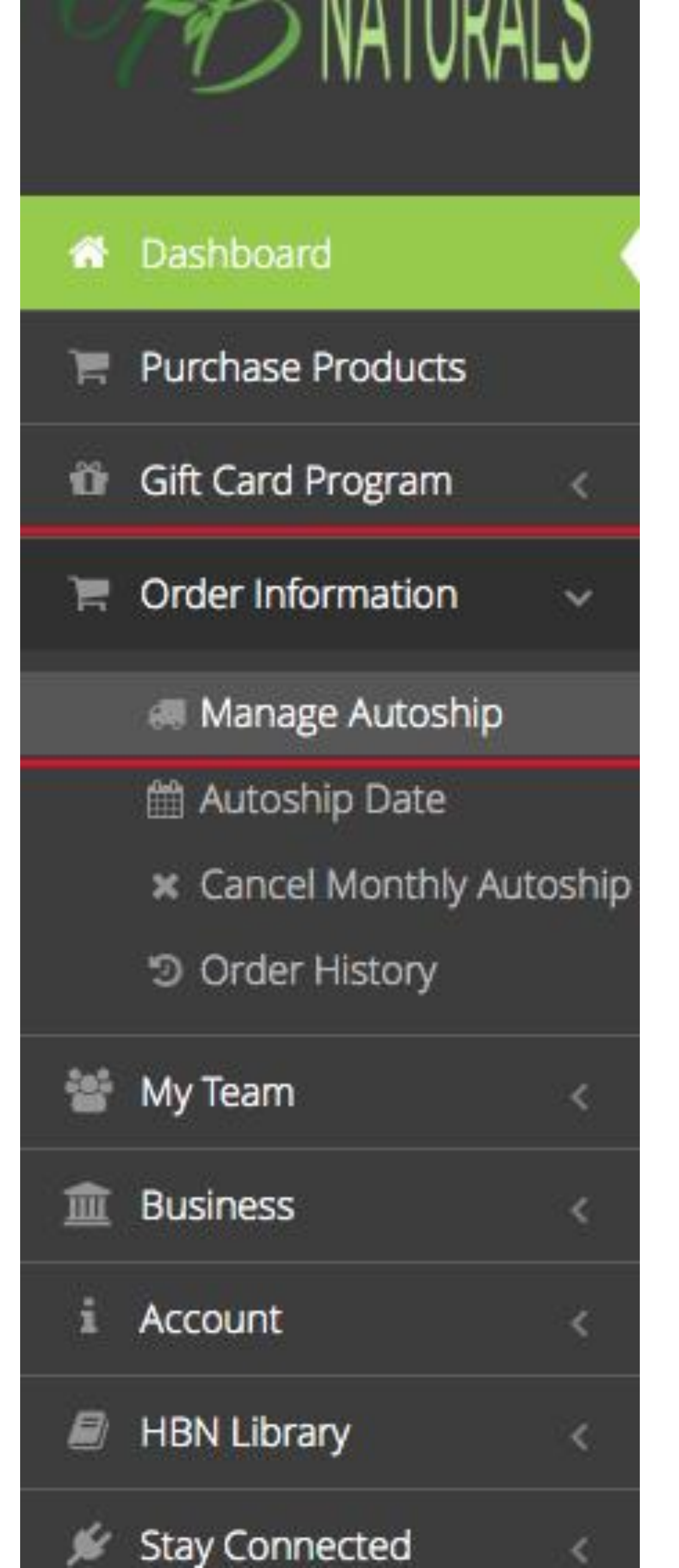

Need help activating? Or product recommendations?

#### **BY PHONE:**

(513) 274-2110 LIVE CHAT: Through any Heart & Body Naturals website **OFFICE HOURS:** 

9:00 am to 5:00 pm EST Monday through Thursday

#### **Facebook:** @HeartBody Naturals Facebook groups: HBN Testimonials & Information https://www.facebook.com/groups/HBNFamily/ **HBN Consultant Training & Support** https://www.facebook.com/groups/HBNconsultants/

Our Testimonials & Information Facebook group is a fantastic place to get product recommendations. Many of our members post testimonials, and some of them are practitioners who have extensive product knowledge and can give advice.

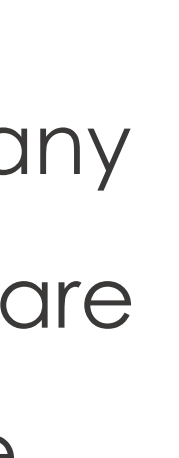

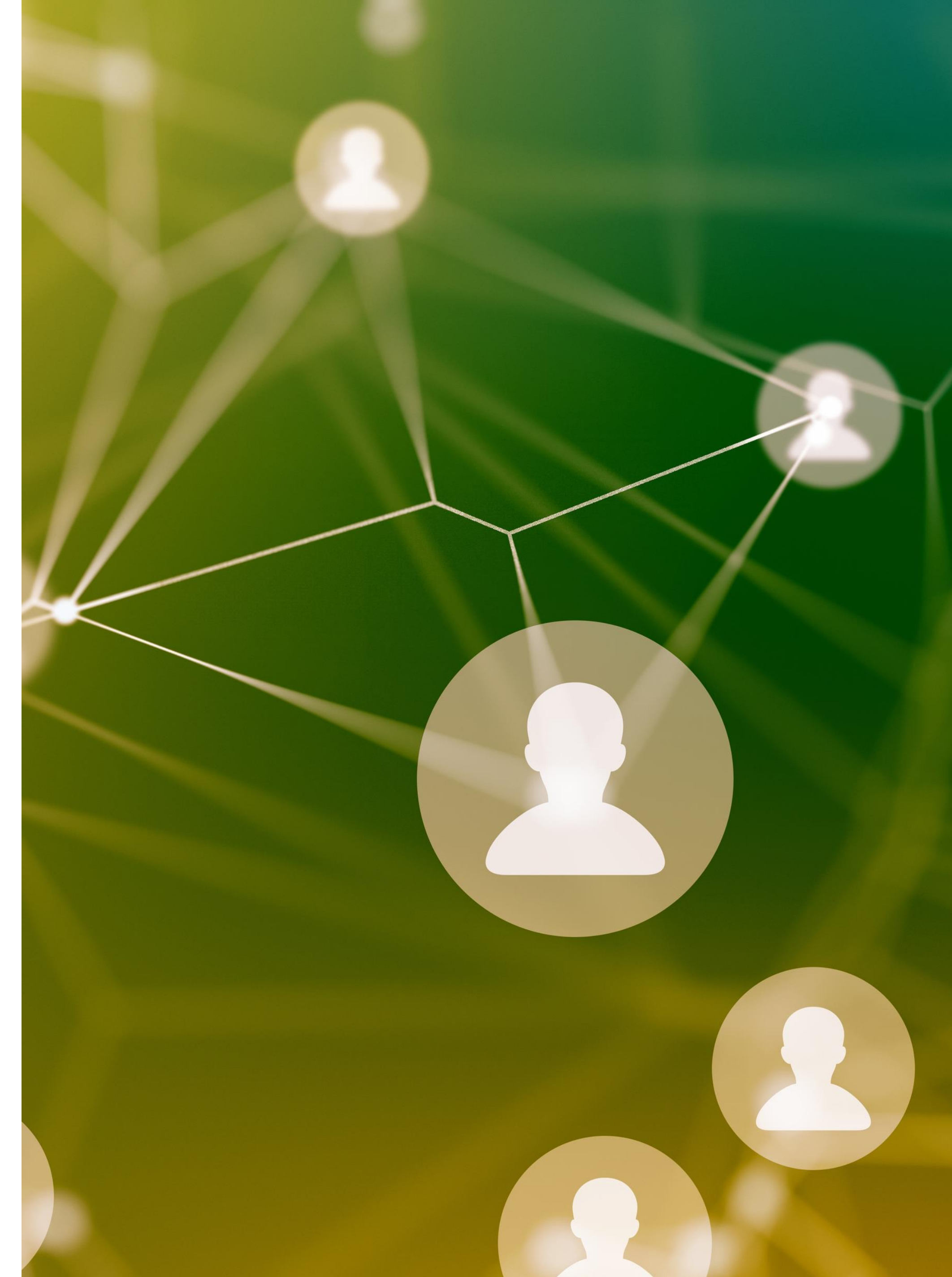

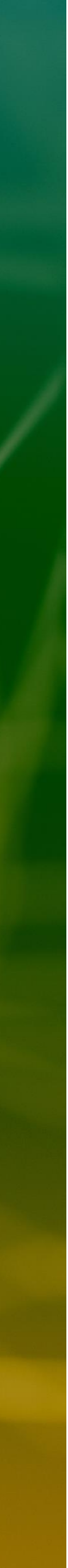